## Guide for ledere

### Kompetanseplanen – ditt styringsdokument

Kommunale ledere har en kompetanseplan som ett av sine styringsdokument. Kompetanseplanen bør alltid inneholde bl. a. en oversikt over hvilke kurs ansatte skal gjennomføre over en gitt periode.

Ta utgangpunkt i kompetanseplanen for å vurdere hvor mye av denne opplæringen som er tilgjengelig digitalt på KS Læring, og hvilken opplæring man må ta som klasseromsundervisning, eventuelt utvikle selv.

### Hva kan du som leder bruke KS Læring til ?

KS Læring er en læringsportal hvor man kan gjennomføre kurs og undervisningsopplegg. Hele innholdet på portalen er fritt tilgjengelig. Man kan også selv produsere kurs og undervisningsopplegg, og dele dette med andre kommuner. Man kan også finne f.eks. maler, prosedyrer, rutiner, retningslinjer fra andre kommuner som kan være relevante å benytte i egen kommune.

Som leder kan man ta ut rapporter over hvilke kurs dine ansatte har gjennomført (se s. 4), eller hvor mange som har tatt et gitt kurs (se s. 5). KS Læring har også muligheter for å opprette kompetanseprofiler for enkelte jobbroller. Dette gjøres ved at man oppretter en jobbrolle, som man så knytter ulike kurs til. Slik kan man ha oversikt over at ansatte har riktig kompetanse i forhold til jobbrollen.

#### Hold deg orientert om nye kurs

Nye kurs med bred relevans blir ofte publisert på **forsiden til KS Læring**. (<u>www.kslaring.no</u>)

Den enkelte kommune har også et eget område på KS Læring – der legges kurs som er spesifikke for kommunen. Finn din kommunes område ved å velge fra toppmenyen

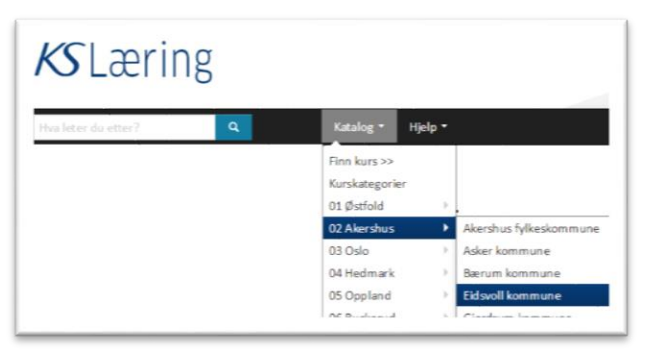

Nettkurs av nasjonal relevans er sortert inn i ulike tematiske kurskategorier. Du kan se igjennom disse ved å velge **Katalog**, deretter **Kurskategorier** fra toppfanen i KS Læring.

På KS Læring finnes det også **forum** hvor det publiseres informasjon om nye nasjonale nettkurs. Vi anbefaler at du som leder abonnerer på informasjon i ett eller flere av disse:

> Annonsering av nye kurs innen Helse og velferd Annonsering av nye kurs innen Skole og oppvekst Annonsering av nye kurs i tverrfaglig sektor

For å abonnere, gå til **toppfanen** i KS Læring. Velg **Katalog**, **Kurskategorier**, deretter **Forum**. Åpne så det forumet du er interessert i. Da vil du få tilsendt en e-postmelding når det legges ut nye kurs.

## Guide for ledere

### Lederrettigheter

En leder i KS Læring får følgende rettigheter knyttet til sitt arbeidssted:

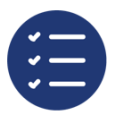

Rapporttilgang for eget arbeidsted

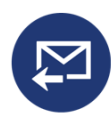

Varsling via e-post når en ansatt knytter seg til arbeidstedet

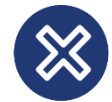

Mulighet til å fjerne ansatte fra arbeidstedet i KS Læring

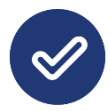

Mulighet for varsling / godkjenning når ansatte melder seg på kurs

En leder på høyrere nivå i organisasjonsstrukturen vil automatisk ha rapporttilgang til underliggende avdelinger / enheter.

### Har du lederrettigheter?

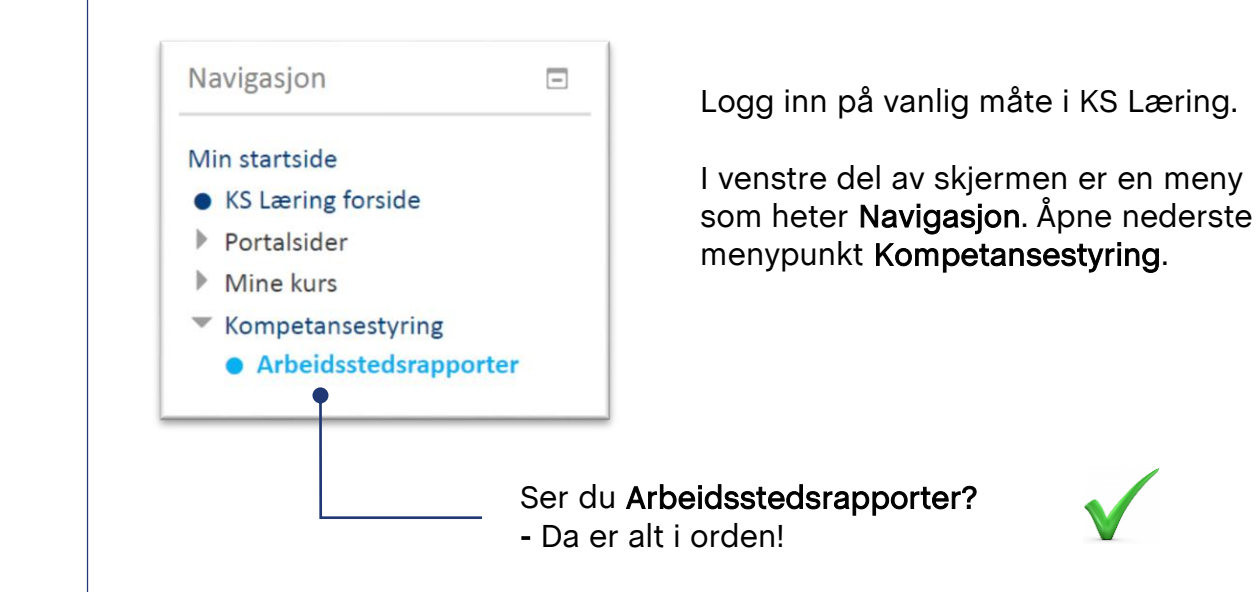

#### Ser du ikke dette menypunktet?

- Ta kontakt med superbrukeren for KS Læring i din kommune.

## Guide for ledere

#### Medarbeidere i din avdeling

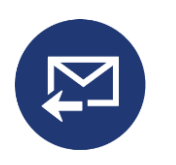

I KS Læring må hver enkelt medarbeider fortelle systemet manuelt hvor de jobber – *knytte seg til arbeidssted*\*. Når noen knytter seg til arbeidssteder du er leder for, vil du få et automatisk e-postvarsel. Dersom du ikke kjenner vedkommende, om det har skjedd en feil, kan du velge å avslå den ansatte.

| 🔚 🕤 🔿 🕈 🎍 🗧 KS Læring: Melding om ny medarbeider for arbeidsstedet: Buskerud/Kongsberg/Helse og om 🖽 😑 🗖                                                                                                    | × |  |  |  |  |
|----------------------------------------------------------------------------------------------------|---|--|--|--|--|
| Fil Melding ESA PDF Architect 4 Creator Adobe PDF Q Fortell meg hva du vil gjøre                                                                                                    |   |  |  |  |  |
| Image: Stett     Svar     Videresend     Image: Svar     Image: Svar |   |  |  |  |  |
| KS Læring<br>Melding om ny medarbeider for arbeidsstedet: Buskerud/Kongsberg/Helse og omsorg/Bakketeigen Omsorgsbolig                                                                                                    |   |  |  |  |  |
| Fra: KS Læring [mailto:noreply@kslaring.no]<br>Sendt: 3. januar 2017 13:08<br>Til:<br>Emne: KS Læring: Melding om ny medarbeider for arbeidsstedet: Buskerud/Kongsberg/                                                                                                    |   |  |  |  |  |
| Vi sender deg denne meldingen siden du er leder for dette arbeidsstedet: Buskerud/Kongsberg/Helse og omsorg/Bakketeigen Om                                                                                                    |   |  |  |  |  |
| Brukeren Linda Trondsen Bakkelie har nå lagt til seg selv som medarbeider ved Bakketeigen Omsorgsbolig                                                                                                    |   |  |  |  |  |
| Hvis brukeren ikke hører til her kan du fjerne dette arbeidsstedet fra brukerens profil ved å klikke på linken: Avslå                                                                                                    |   |  |  |  |  |
| Dette er en automatisk generert epost fra KS Læring. Du kan ikke svare på denne e-posten.                                                                                                    |   |  |  |  |  |

#### Oversikt over medarbeidere

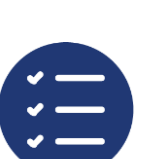

For å se en liste over ansatte som er tilknyttet ditt arbeidsted må du lage en arbeidsstedsrapport (se neste side).

I en arbeidsstedsrapport får du en liste over alle ansatte som er tilknyttet et gitt arbeidssted. Rapporten inneholder også en oversikt over hvilke kurs de er i gang med, og ev. har fullført.

En slik rapport forutsetter altså at medarbeiderne er knyttet til arbeidsstedet i forkant.

#### Godkjenne at ansatte tar kurs

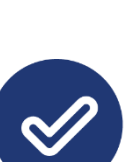

Enkelte kurs er satt opp på en slik måte at du som leder vil motta et e-postvarsel når en av dine ansatte ønsker å *melde* seg på kurs. I enkelte tilfeller må du også godkjenne at den ansatte skal få *ta kurset.* 

Dette avhenger av hvordan at kurs er satt opp rent teknisk – og gjelder ikke alle kurs.

\*Noen kommuner har automatisk oppdatering av organisasjonsstruktur og ansatte. I så fall vil du som leder kun motta slike automatiske e-poster hvis noen har lagt seg til manuelt.

## Arbeidsstedsrapport

En arbeidsstedsrapport er en oversikt over alle ansatte som et tilknyttet et gitt arbeidssted. I praksis vil det si at du får opp en oversikt over de som er tilknyttet din avdeling i KS Læring.

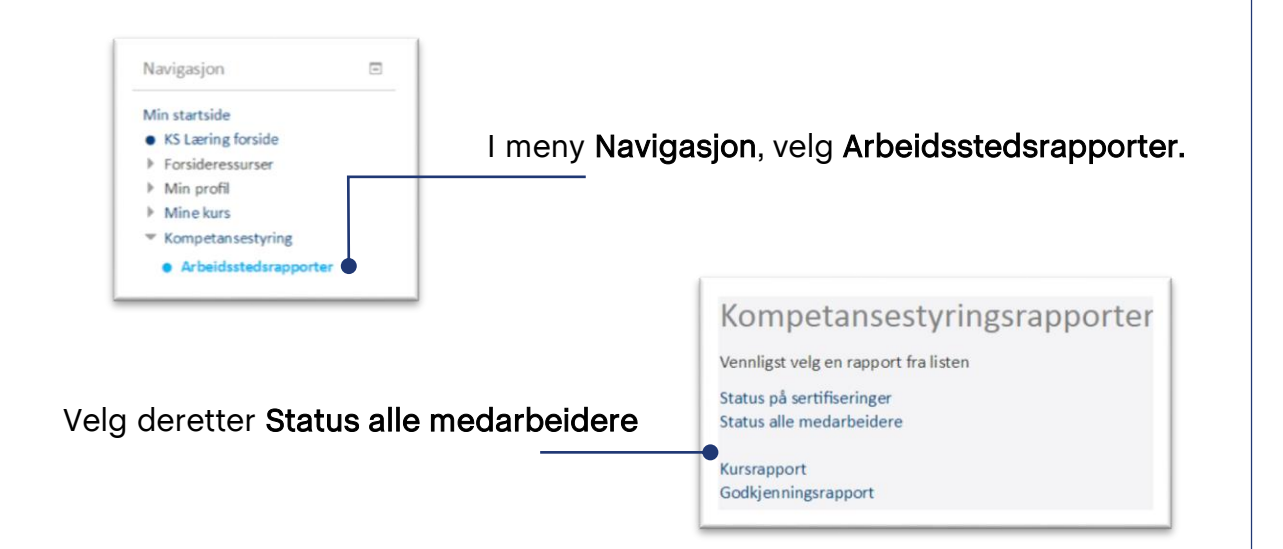

| N                     | ivå 0* | 06 - Buskerud 🔻    |          |  |
|-----------------------|--------|--------------------|----------|--|
| N                     | ivå 1* | 0604 - Kongsberg   | *        |  |
| N                     | ivå 2* | 0604 - Kongsberg   | regionen |  |
| N                     | ivå 3• | 0604 - Sekretariat | *        |  |
| pport                 |        |                    |          |  |
| Velg ønsket rapportfo | ormat  | Excel              | ٠        |  |
|                       |        |                    |          |  |

Pass på at riktig avdeling er valgt i feltene for organisasjonsstruktur.

Velg om du vil se rapporten i nettleseren, eller om du vil ha den i en Excel-fil.

Velg til slutt Opprett rapport

Navnet på arbeidstedet står øverst i rapporten. Deretter en liste over ansatte, med oversikt over de kurs den enkelte ansatte har tatt. Kurs merket i grønt er kurs som er fullførte.

#### Omsorgsbolig vest

| <ul> <li>Anne Hansen</li> <li>O - Enhetsleder HoV</li> <li>Enkeltkurs</li> <li>Kurs</li> <li>Status</li> <li>Fullført</li> <li>Barnekonvensjonen - en innføring for kommunalt ansatt<br/>e i Kongsberg kommune<br/>Effektiv moteledelse</li> <li>Pågår</li> <li>-</li> <li>Håndhygiene</li> <li>Kompserg kommune flyansattkurs</li> <li>Lederopplæring i strategisk kompetanseledelse, Nettku</li> <li>Pågår</li> <li>-</li> <li>Når pasienter uten samtykkekompetanse motsetter seg<br/>helsehjel (Pasient- og brukerrettighetsloven 4a)</li> <li>Pågår</li> <li>-</li> <li>mennesker med utviklingshemming</li> <li>Mangder og brukerrettighetsloven 4a)</li> <li>Pågår</li> <li>-</li> <li>Mår krisen rammer - om å arbeide i psykososiale krisete<br/>am</li> </ul>                                                                                                    | Gă | 3ă tilbake til rapportmenyen                                                                                                    |                                                             |                            |   |  |
|----------------------------------------------------------------------------------------------------|----|----------------------------------------------------------------------------------------------------|-------------------------------------------------------------|----------------------------|---|--|
| 0 - Enhetsleder HoV Enkeltkurs Kurs Status Fullført Barnekonvensjonen - en innføring for kommunalt ansatt e i Kongsberg kommune Effektiv moteledelse Håndhygiene Kompetansehevende tiltak i tjenesten for personer med utviklingshemming Kongsberg Kommune Nyansattkurs Lederopplæring i strategisk kompetanseledelse, Nettku Pågår rs Når pasienter uten samtykkekompetanse motsetter seg helsehjelo (Pasient- og brukerrettighetsloven 4a) Pågår Sagår Sag | -  | Anne Hansen                                                                                                    |                                                             |                            |   |  |
| Kurs     Status     Fullført       Barnekonvensjonen - en innføring for kommunalt ansatt<br>e i Kongsberg kommune<br>Effektiv moteledelse     Pågår     -       Effektiv moteledelse     Pågår     -       Kompsberg Kommune Nyansattkurs     Pågår     -       Kongsberg Kommune Nyansattkurs     Pågår     -       Lederopplæring i strategisk kompetanseledelse, Nettku     Pågår     -       Når pasienter uten samtykkekompetanse motsetter seg<br>helsehjelp (Pasient- og brukerrettighetsloven 4a)     Pågår     -       Pasient- og brukerrettighetsloven kap. 4A i arbeid med<br>mennesker med utviklingshemming     Pågår     -       Mangfold og muligheter - å arbeide med utviklingshem     Fullført     06.09.2016       Når krisen rammer - om å arbeide i psykososiale krisete<br>am     Fullført     16.06.2016                                                                                                    |    | 0 - Enhetsleder HoV                                                                                                    |                                                             |                            |   |  |
| Kurs     Status     Fullført       Barnekonvensjonen - en innføring for kommunalt ansatt<br>e i Kongsberg kommune     Pågår     -       Effektiv moteldelse     Pågår     -       Effektiv moteldelse     Pågår     -       Kongsberg Kommune Nyansattkurs     Pågår     -       Lederopplæring i strategisk kompetanseledelse, Nettku     Pågår     -       Når pasienter uten samtykkekompetanse motsetter seg<br>helsehjelp (Pasient- og brukerrettighetsloven 4a)     Pågår     -       Pasient- og brukerrettighetsloven kap. 4A i arbeid med<br>mennesker med utviklingshemming     Pågår     -       Mangfold og muligheter - å arbeide med utviklingshem<br>mede     Fullført     06.09.2016                                                                                                    |    | Enkeltkurs                                                                                                    |                                                             |                            |   |  |
| Barnekonvensjonen - en innføring for kommunalt ansatt     Pågår     -       e i Kongsberg kommune     Pågår     -       Effektiv moteldelse     Pågår     -       Håndhygiene     Pågår     -       Kompetansehevende tiltak i tjenesten for personer med     Pågår     -       utviklingshemming     Pågår     -       Kongsberg Kommune Nyansattkurs     Pågår     -       Lederopplæring i strategisk kompetanseledelse, Nettku     Pågår     -       rs     Når pasienter uten samtykkekompetanse motsetter seg     Pågår     -       Når pasienter og brukerrettighetsloven Aa)     Pågår     -       Pasient- og brukerrettighetsloven kap. 4A i arbeid med     pågår     -       Mangföld og muligheter - å arbeide med utviklingshem     Fullfort     06.09.2016       Når krisen rammer - om å arbeide i psykososiale krisete     Fullfort     16.06.2016                                                                                                    |    | - Kurs                                                                                                    | Status                                                      | Fullført                   |   |  |
| mangrold og muligheter - a arbeide med utviklingsnem Fullført 06.09.2016<br>mede<br>Når krisen rammer - om å arbeide i psykososiale krisete Fullført 16.06.2016<br>am                                                                                                    |    | Barnekonvensjonen - en innføring for kommunalt ansatt<br>e i Kongsberg kommune<br>Effektiv moteledelse<br>Håndhygiene<br>Kompetansehevende tiltak i tjenesten for personer med<br>utviklingshemming<br>Kongsberg Kommune Nyansattkurs<br>Lederopplæring i strategisk kompetanseledelse, Nettku<br>rs<br>Når pasienter uten samtykkekompetanse motsetter seg<br>helsehjelp (Pasient- og brukerrettighetsloven 4a)<br>Pasient- og brukerrettighetsloven 4a) en en en en en en en en en en en en en | Pâgâr<br>Pâgâr<br>Pâgâr<br>Pâgâr<br>Pâgâr<br>Pâgâr<br>Pâgâr | -<br>-<br>-<br>-<br>-<br>- |   |  |
|                                                                                                    |    | Mangtold og muligheter - å arbeide med utviklingshem<br>mede<br>Når krisen rammer - om å arbeide i psykososiale krisete<br>am                                                                                                    | Fullfort<br>Fullfort                                        | 06.09.2016<br>16.06.2016   | • |  |

| sirgitte | NØKIEDY |  |
|----------|---------|--|
|          |         |  |

| Enkeltkurs                                                                 |        |          |  |
|----------------------------------------------------------------------------|--------|----------|--|
| - Kurs                                                                     | Status | Fullført |  |
| Kompetansehevende tiltak i tjenesten for personer med<br>utviklingshemming | Pågår  |          |  |
| Geir Fossbakken                                                            |        |          |  |
| Enkeltkurs                                                                 |        |          |  |
| Kurs                                                                       | Status | Fullført |  |
| Thomas Nielsen                                                             |        |          |  |
|                                                                            |        |          |  |
| Enkeltkurs                                                                 |        |          |  |
| Kurs                                                                       | Status | Fullført |  |

### Kursrapport

#### En kursrapport er en oversikt over alle ansatte som har tatt et gitt kurs.

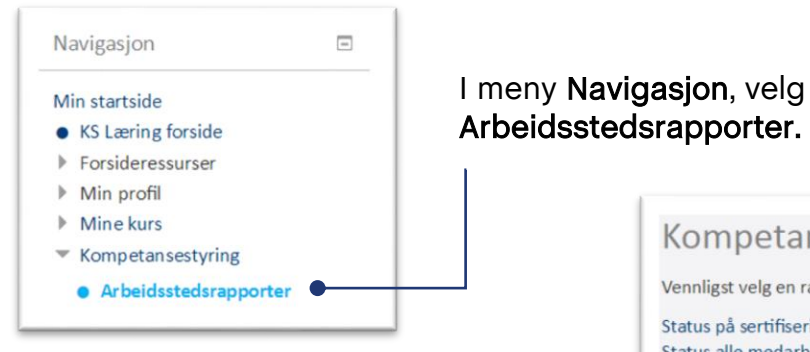

Velg deretter Kursrapport. Deretter velger du hvilket nivå i org. treet du vil ha en rapport for.

| Velg ønsket ku           | urs for rapporten*                   | Velg               |
|--------------------------|--------------------------------------|--------------------|
| Arbeidssted              |                                      |                    |
|                          | Nivã 0*                              | 06 - Buskerud 🔻    |
|                          | Nivā 1*                              | 0604 - Kongsberg 🔻 |
|                          |                                      |                    |
|                          | Nivå 2*                              | Velg element       |
| Primær jobbr<br>Rapport  | Nivă 2*                              | Velg element       |
| Primær jobbr<br>™Rapport | Nivă 2*<br>colle<br>Fullført siste : | Velg element       |

Arbeidsstedsrapporter. Kompetansestyringsrapporter

Vennligst velg en rapport fra listen

Status på sertifiseringer Status alle medarbeidere

Kursrapport Godkjenningsrapport

> Velg kurset du ønsker en rapport fra i listen. (Obs! Listen er lang!).

> Velg arbeidsstedet ditt fra nedtrekksfeltene.

Velg tidsrommet for rapporten under Rapport.

Velg tilslutt om du vil ha rapporten i nettleseren eller i en Excel-fil.

#### Velg så Opprett rapport.

Slik ser en Nivå 2 - rapport ut. Øverst vises nivået du har valgt, og i listen under vises antall som har tatt kurset i de underliggende enhetene.

Dersom du hadde valgt en rapport på Nivå 3 (arbeidstedsnivå), ville du fått opp navn på medarbeidere i steder for navn på enheter.

#### Nivå 0: Telemark Nivå 1: Nome Nivå 2: Helse- og omsorgsetaten Gå tilbake til kursrapportmenyen Gå tilbake til Arbeidsstedsrapporter Arbeidssted **Ikke startet**

| Administrasjon                                           | 0 | 2 | 2  | 4  |
|----------------------------------------------------------|---|---|----|----|
| Fysio- og ergoterapitjenesten                            | 0 | 0 | 1  | 1  |
| Helsestasjon og skolehelsetjenesten                      | 0 | 1 | 3  | 4  |
| Hjemmetjenesten - Bergvoll                               | 0 | 0 | 11 | 11 |
| Hjemmetjenesten - Eidsbygda                              | 1 | 0 | 22 | 23 |
| Hjemmetjenesten - Lunde                                  | 0 | 0 | 13 | 13 |
| Hjemmetjenesten - Lunde - Bjervatun                      | 0 | 1 | 2  | 3  |
| Hjemmetjenesten - Olastua                                | 1 | 0 | 7  | 8  |
| Hjemmetjenesten - Tyrivegen                              | 1 | 2 | 13 | 16 |
| Hjemmetjenesten - Ulefoss                                | 0 | 8 | 13 | 21 |
| Hjemmetjenesten - Vesleheimen                            | 0 | 0 | 12 | 12 |
| Legetjenesten                                            | 0 | 2 | 3  | 5  |
| Nome sjukeheim - Bo- og behandlingsavd. Dagaktiv<br>itet | 0 | 1 | 21 | 22 |
| Nome sjukeheim - Felleskjøkken, vaskeri og renhol<br>d   | 0 | 5 | 8  | 13 |
| Nome sjukeheim - Sjukeavdeling                           | 0 | 4 | 26 | 30 |
| Nome sjukeheim - Skjerma avdeling                        | 1 | 8 | 20 | 29 |
| Psykisk helsearbeid/bofellesskap                         | 1 | 2 | 3  | 6  |
| Ulefoss og Lunde helsesenter                             | 0 | 1 | 3  | 4  |

Pågår

Fullført

Fullført siste : 1 år

Antall